วิธีการตั้งค่า ZTE รุ่น ZXHN H198A เป็นโหมด Dynamic IP (\*\*\*คำเตือน\*\*\* ไม่ควรตั้ง IP ZXHN H198A ให้เหมือนกันกับไอพีของ ONU/ONT) รูปแบบการเชื่อมต่อ

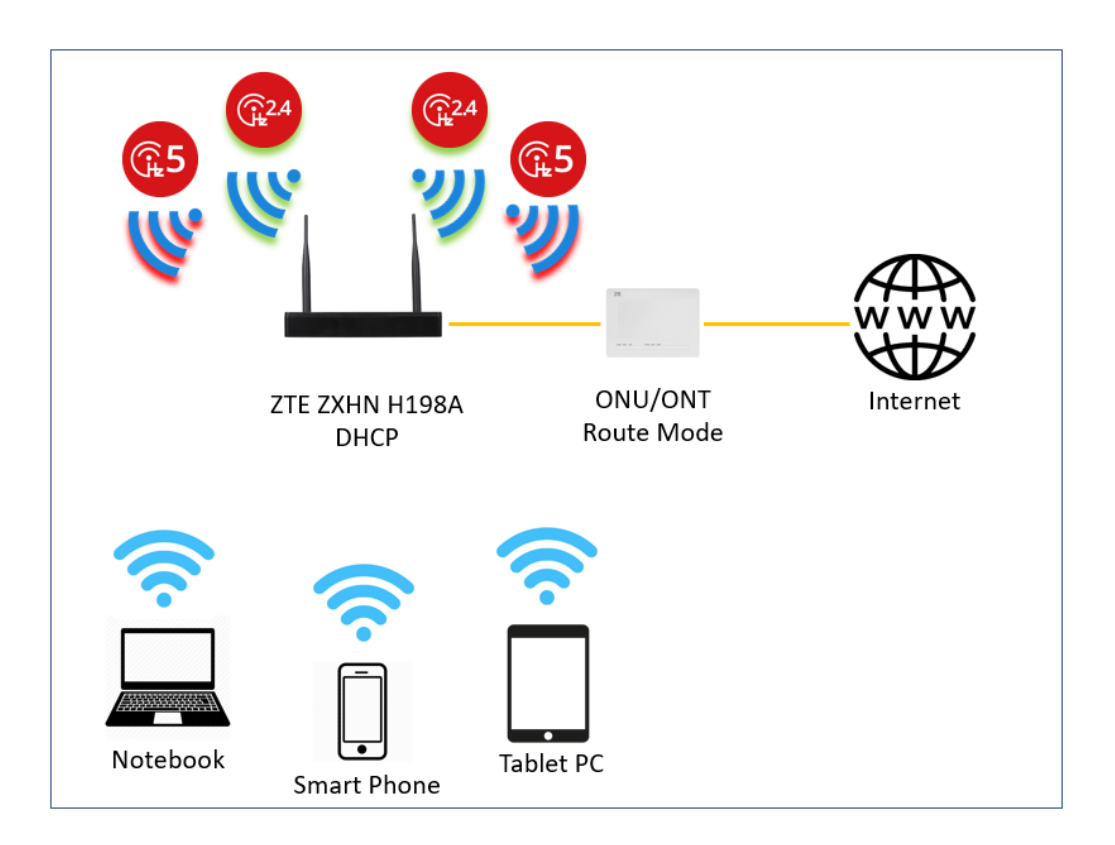

1.เปิด Browser เช่น Internet Explorer (IE) หรือ Google Chrome พิมพ์ http://192.168.1.1 ช่อง address แล้วกดปุ่ม Enter จะขึ้นหน้าล็อคอินดังภาพ ให้กรอกค่า Username เป็น admin และ Password ตามค่าที่ระบุไว้ที่ตัวฉลากของอุปกรณ์ และ Captcha รูปตัวเลขที่ปรากฏ แล้วคลิก Login

| ZTE                                                  | Home Gateway<br>ZXHN H198A        |               |                       |
|------------------------------------------------------|-----------------------------------|---------------|-----------------------|
| Date: MMM YYYY<br>Rated Input: 12V—1.5A              | Username:admin<br>Password:xxxxxx |               |                       |
| MAC:XX-XX-XX-XX-XX-XX                                | D-SN:ZTEXXXXYMD                   |               |                       |
| WLAN SSID(2.4G): TOT 2.4G<br>WLAN Security :XXXXXXXX |                                   | X             | ~ ~                   |
| WLAN SSID(5G): TOT 5G<br>WLAN Security :XXXXXXXX     | CERTIFIED                         | Made in China | CE<br>ZTE CORPORATION |

|                      | Welcome to ZXHN H | H198A V3.0. Please login. |
|----------------------|-------------------|---------------------------|
| Username<br>Password | admin             |                           |
| Captcha              | P3Y57             | P3000                     |
|                      |                   | Login                     |

2.หลังจาก Login เข้ามาที่หน้า Home ให้คลิกที่เมนู WAN Setting หลังจากนั้นให้ลบ TOT ออก

| Home          | Internet         | _           | Local Network | Management & Diagnosis |
|---------------|------------------|-------------|---------------|------------------------|
| WAN Setting   | Eirewall         | 1           |               |                        |
| Device List   | WLAN Device List | MAC Address | IPv4 Address  | WLAN Setting           |
| LAN Devices   | >                |             |               |                        |
| 🚓 USB Devices |                  |             |               |                        |
|               |                  |             |               |                        |

| Home              | Internet                                    | Local Network                          | Management & Diagnosis |
|-------------------|---------------------------------------------|----------------------------------------|------------------------|
| Status            | Ethernet 3G                                 |                                        |                        |
| WAN               |                                             |                                        |                        |
| QoS               | Page Information                            |                                        |                        |
| Security          | This page provides the function of Ethernet | connection parameter(s) configuration. |                        |
| WAN Access        | <ul> <li>Ethernet Connection</li> </ul>     |                                        |                        |
| Parental Controls |                                             |                                        |                        |
| DDNS              | ▶ ТОТ                                       |                                        | 1                      |
| SNTP              | 🛨 Create New Item                           |                                        |                        |
| Port Binding      |                                             |                                        |                        |
| Multicast         |                                             |                                        |                        |
|                   |                                             |                                        |                        |

3.หลังจากลบ TOT ออกแล้วให้ทำการคลิก Create New Item ที่ช่อง Link Type เลือก IP แล้วทำการตั้งชื่อ Connection Name เมื่อทำการตั้งชื่อเสร็จแล้วกด Apply

| Home              | Internet                                       | Local Network                          | Management & Diagnosis |
|-------------------|------------------------------------------------|----------------------------------------|------------------------|
| Status            | Ethernet 3G                                    |                                        |                        |
| WAN               |                                                |                                        |                        |
| QoS               | Page Information                               |                                        |                        |
| Security          | This page provides the function of Ethernet of | connection parameter(s) configuration. |                        |
| WAN Access        | - Ethomat Compation                            |                                        |                        |
| Parental Controls | Ethernet Connection                            |                                        |                        |
| DDNS              | Create New Item                                |                                        |                        |
| SNTP              |                                                |                                        |                        |
| Port Binding      |                                                |                                        |                        |
| Multicast         |                                                |                                        |                        |
|                   |                                                |                                        |                        |
|                   |                                                |                                        |                        |
|                   |                                                |                                        |                        |
|                   |                                                |                                        |                        |
|                   |                                                |                                        |                        |
|                   |                                                |                                        |                        |

| Status<br>WAN<br>QoS<br>Security<br>WAN Access | Ethernet<br>Page Information<br>This page provides the fun    | 3G                                  |                                  |        |
|------------------------------------------------|---------------------------------------------------------------|-------------------------------------|----------------------------------|--------|
| WAN<br>QoS<br>Security<br>WAN Access           | Page Information<br>This page provides the fun                | ction of Ethernet connect           |                                  |        |
|                                                |                                                               |                                     | tion parameter(s) configuration. |        |
| Parental Controls                              | Ethernet Connec                                               | tion                                |                                  |        |
| DDNS                                           | • New item                                                    |                                     |                                  | Detail |
| Port Binding                                   | Connection Name                                               | Dynamic IP                          |                                  |        |
| Multicast                                      | Type<br>Service List<br>MTU<br>Link Type<br>PPP Transfer Type | Routing INTERNET TRO 1492 PPP PPP P | ▼<br>169                         |        |
|                                                | РРР                                                           | v_                                  |                                  |        |
|                                                | Username<br>Password                                          |                                     |                                  |        |
|                                                | IP Version                                                    | IPv4                                | Ŧ                                |        |
|                                                | NAT                                                           | 🖲 On 🔘 Off                          |                                  |        |

| Home              | Inter                      | net                      | Local Network                      | Management & Dia | gnosis |
|-------------------|----------------------------|--------------------------|------------------------------------|------------------|--------|
| Status            | Ethernet                   | 3G                       |                                    |                  |        |
| WAN               |                            |                          |                                    |                  |        |
| QoS               | Page Information           |                          |                                    |                  |        |
| Security          | This page provides the fun | action of Ethernet conne | ection parameter(s) configuration. |                  |        |
| WAN Access        | Ethernet Connec            | tion                     |                                    |                  |        |
| Parental Controls |                            |                          |                                    |                  |        |
| DDNS              | Vew Item                   |                          |                                    |                  | Û      |
| SNTP              |                            |                          |                                    |                  | Detail |
| Port Binding      | Connection Name            | Dynamic IP               |                                    |                  |        |
| Multicast         | Туре                       | Routing                  |                                    |                  |        |
|                   | Service List               | INTERNET ST              | R069 🗷 IPTV                        |                  |        |
|                   | MTU                        | 1500                     |                                    |                  |        |
|                   | Link Type                  | IP                       | 2. <b>*</b>                        |                  |        |
|                   | IP Version                 | IPv4                     | ¥                                  |                  |        |
|                   | IPv4                       |                          |                                    |                  |        |
|                   | IP Туре                    | DHCP                     | •                                  |                  |        |
|                   | NAT                        | 🖲 On 🔘 Off               |                                    |                  |        |
|                   | VLAN                       | ) On 🖲 Off               |                                    |                  |        |
|                   |                            |                          |                                    |                  | ancel  |
|                   | Create New Item            |                          |                                    |                  |        |

4.วิธีเซ็คว่าอุปกรณ์พร้อมใช้งานให้ไปที่เมนู Internet > Status > Ethernet Connection Status ที่บรรทัด IP Address ต้องได้ IP จากอุปกรณ์ที่ Route มา

| Home              | Internet                                       | Internet Local Network Manager |                 |
|-------------------|------------------------------------------------|--------------------------------|-----------------|
| Status            | Ethernet 3G                                    |                                |                 |
| WAN               |                                                |                                |                 |
| QoS               | Page Information                               |                                |                 |
| Security          | This page shows the status of Ethernet.        |                                |                 |
| WAN Access        | Ethernet Interface Informat                    | tion                           |                 |
| Parental Controls |                                                | 50000                          |                 |
| DDNS              | <ul> <li>Ethernet Connection Status</li> </ul> | s                              |                 |
| SNTP              |                                                |                                |                 |
| Port Binding      | Connection Name                                | Dynamic IP                     |                 |
| Multicast         | Туре                                           | DHCP                           |                 |
|                   | IP Version                                     | IPv4                           |                 |
|                   | NAT                                            | On                             |                 |
|                   | IP Address                                     | 192.168.0.2/255.255.255.0      |                 |
|                   | DNS                                            | 192.168.0.1/0.0.0.0/0.0.0.0    |                 |
|                   | IPv4 Gateway                                   | 192.168.0.1                    |                 |
|                   | Remaining Lease                                | 23 h 59 min 58 s               |                 |
|                   | IPv4 Connection Status                         | Connected                      | Renew   Release |
|                   | IPv4 Online Duration                           | 0 h 0 min 3 s                  |                 |
|                   | Disconnect Reason                              | None                           |                 |
|                   |                                                | 44-12-d0-57-50-cb              |                 |

การตั้งค่า WIFI

 อุปกรณ์จะตั้งค่า WLAN SSID และ Key มาให้อยู่แล้ว สามารถดูได้จากฉลากที่ติดที่ตัวอุปกรณ์ แต่สามารถ เข้าไปเปลี่ยนแปลงแก้ไขได้ที่เมนู Local Network > WLAN > WLAN SSID Configuration > SSID1 (2.4GHz) สำหรับไวร์เลสย่าน 2.4 GHz และ SSID5 (5GHz) สำหรับไวร์เลสย่าน 5 GHz เสร็จแล้วคลิก Apply เพื่อทำการบันทึกค่า

| ● On ○ Off    |                                                                                                    |
|---------------|----------------------------------------------------------------------------------------------------|
| TOT 2.4G      |                                                                                                    |
| On Off        | -                                                                                                    |
| WPA2-PSK-AES  |                                                                                                    |
|               |                                                                                                    |
| show password |                                                                                                    |
| 32            |                                                                                                    |
|               |                                                                                                    |
|               | Apply Cancel                                                                                                    |
|               | <ul> <li>On Off</li> <li>TOT 2.4G</li> <li>On Off</li> <li>WPA2-PSK-AES </li> <li>show password</li> <li>32</li> </ul> |

| 0 011 0 011   |                                                                     |                                                                    |
|---------------|---------------------------------------------------------------------|--------------------------------------------------------------------|
| TOT 5G        | 1                                                                   |                                                                    |
| ○ On ● Off    | -                                                                   |                                                                    |
| WPA2-PSK-AES  | ]                                                                   |                                                                    |
|               |                                                                     |                                                                    |
| show password | -                                                                   |                                                                    |
| 32            | ]                                                                   |                                                                    |
|               |                                                                     |                                                                    |
|               | Apply                                                               | Cancel                                                             |
|               | TOT 5G<br>On Off<br>WPA2-PSK-AES •<br>••••••<br>show password<br>32 | TOT 5G<br>On Off<br>WPA2-PSK-AES •<br>show password<br>32<br>Apply |